## คู่มือการติดตั้ง Autochartist

- ดาวน์โหลดแล้วเปิดใช้ไฟล์ที่ติดตั้งไว้
- 2. เลือกภาษาที่จะติดตั้ง

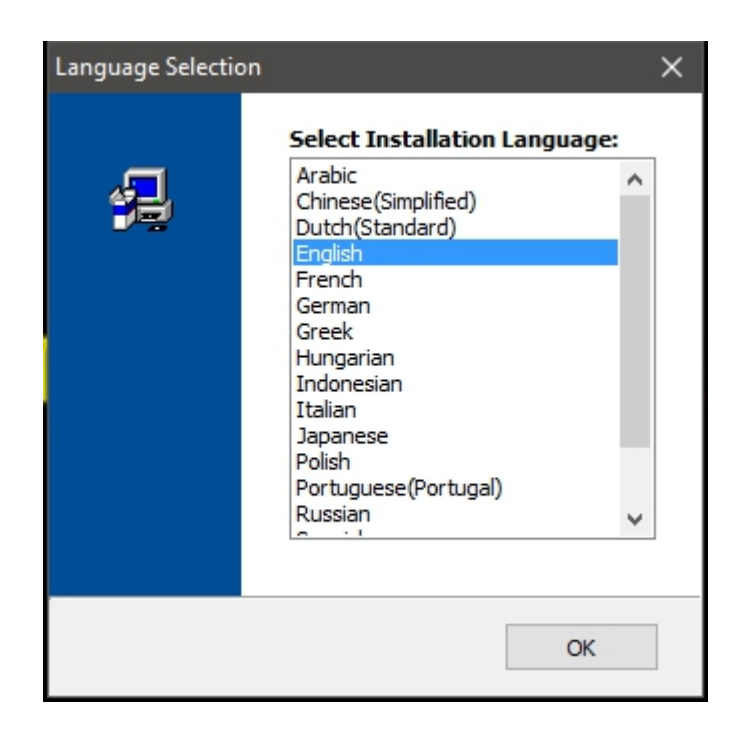

3. คลิกที่ 'Next (ถัดไป)' เพื่อดำเนินการตั้งค่าต่อ

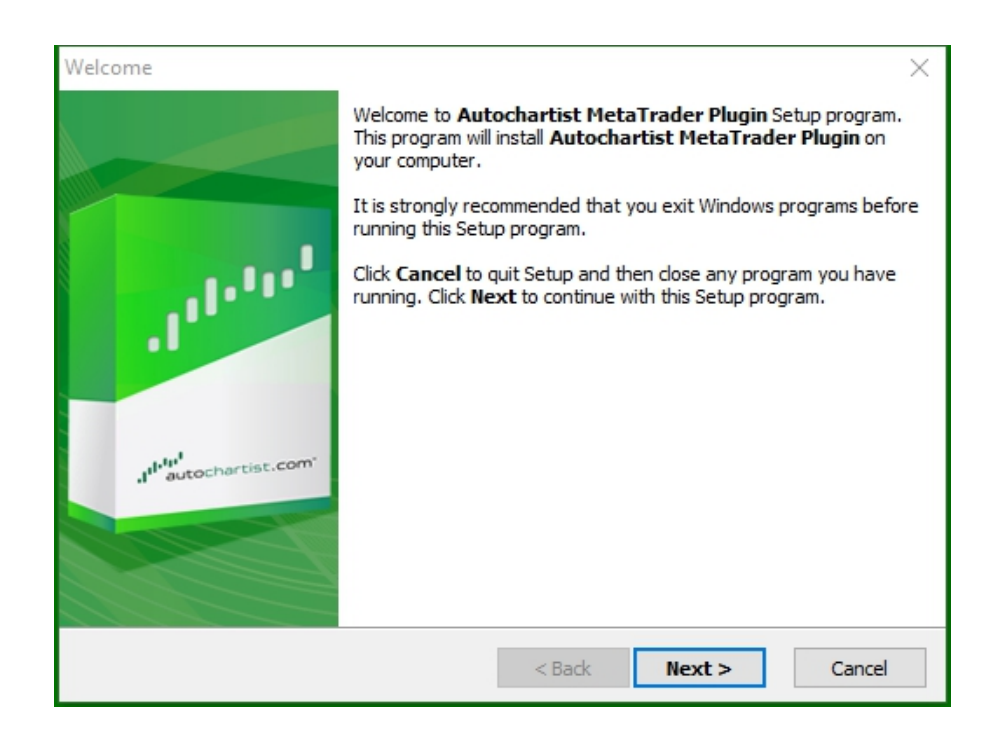

4. โปรดทราบว่าคุณจะต้องปิด Metatrader เพื่อติดตั้งปลั๊กอิน ตรวจสอบให้แน่ใจว่าคุณไม่มีการเทรดใดๆ ที่เปิดไว้ซึ่งต้องจับตาดูก่อนเลือก 'Next (ถัดไป)' เพื่อดำเนินการต่อ

| DisplayRestartText                                                                                                    | $\times$ |
|----------------------------------------------------------------------------------------------------|----------|
|                                                                                                    |          |
| Please note: The Meta Trader terminal will be shut down before the Autochartist<br>MetaTrader Plugin files are installed. | t        |
| < Back Next > Canc                                                                                                    | :el      |

5. ทำเครื่องหมายที่ 'Yes (ใช่)' เพื่อยอมรับข้อตกลงการอนุญาตให้ใช้สิทธิ์แล้วเลือก 'Next (ถัดไป)'

| License Agreement                                                                                                    | $\times$       |
|----------------------------------------------------------------------------------------------------|----------------|
|                                                                                                    | 1111-111<br>11 |
| Please read the following license agreement carefully.<br>Press the PAGE DOWN key to see the rest of the agreement.                                                                                                    |                |
| Disclaimer                                                                                                    | ^              |
| The Autochartist service includes automated technical analysis<br>in respect of financial instruments. There are potential risks<br>relating to investing and trading. You must be aware of such<br>risks and familiarize yourself in regard to such risks and to<br>seek independent advise relating thereto. You should not trade<br>with money that you cannot afford to lose. | •              |
| <ul> <li>YES - I Accept the terms of the License Agreement!</li> <li>NO - I DO NOT Accept the terms of the License Agreement!</li> </ul>                                                                                                    |                |
| < Back Next >                                                                                                    | Cancel         |

 ระหว่างขั้นตอนต่อไป โปรแกรมติดตั้งจะพยายามกำหนดโฟลเดอร์ที่ถูกต้องเพื่อติดตั้งปลั้กอิน เลือกเทอร์มินัลที่เหมือนกันในหน้าต่างป้อปอัพตามที่แสดงทางด้านล่างแล้วคลิกที่ 'OK (ตกลง)'

| Please select | the correct MT4  | platform to i | nstall to: |
|---------------|------------------|---------------|------------|
| C:\Program    | n Files (x86) Me | taTrader 4    |            |
| Specify Ma    | anually          |               |            |

ไหากเทอร์มินัลไม่อยู่ในรายชื่อ ให้เลือก 'Specify Manually (ระบุด้วยตนเอง)' แล้วระบุพาธต่อไปนี้: **C:\Program Files (x86) \OctaFX\OctaFX** 

7. รอให้การติดตั้งแล้วเสร็จ

| Copying Files                  |                                         |                                |                           |                   | $\times$ |
|--------------------------------|-----------------------------------------|--------------------------------|---------------------------|-------------------|----------|
|                                |                                         |                                |                           |                   | and a    |
| File:<br>Box.n<br>Folde<br>C:\ | iqh<br>er:<br>\AppData\Local\Tem<br>Res | np\Autochartis<br>gistering Co | stMT4EA\MQL5<br>omponents | \Include \Layouts |          |
|                                |                                         |                                | < Back                    | Next >            | Cancel   |

8. เมื่อติดตั้งสำเร็จแล้ว ให้ล็อกอินเข้าสู่เทอร์มินัล Metatrader EA ที่เป็นปลั๊กอินของ Autochartist จะปรากฏขึ้นในหน้าต่างตัวนำทาง

| Navigator ×                                                      |
|------------------------------------------------------------------|
| MetaTrader 4                                                     |
| Expert Advisors<br>Autochartist<br>MACD Sample<br>Moving Average |
| i                                                                |
| Common Favorites                                                 |

9. . ลาก EA ของ Autochartist ไปยังแชทที่เปิดอยู่แล้วคลิก 'OK (ตกลง)' เพื่อเปิดใช้ปลั้กอิน คุณไม่จำเป็นต้องเปิดใช้ Autotrading เพื่อให้ปลั้กอินทำงาน

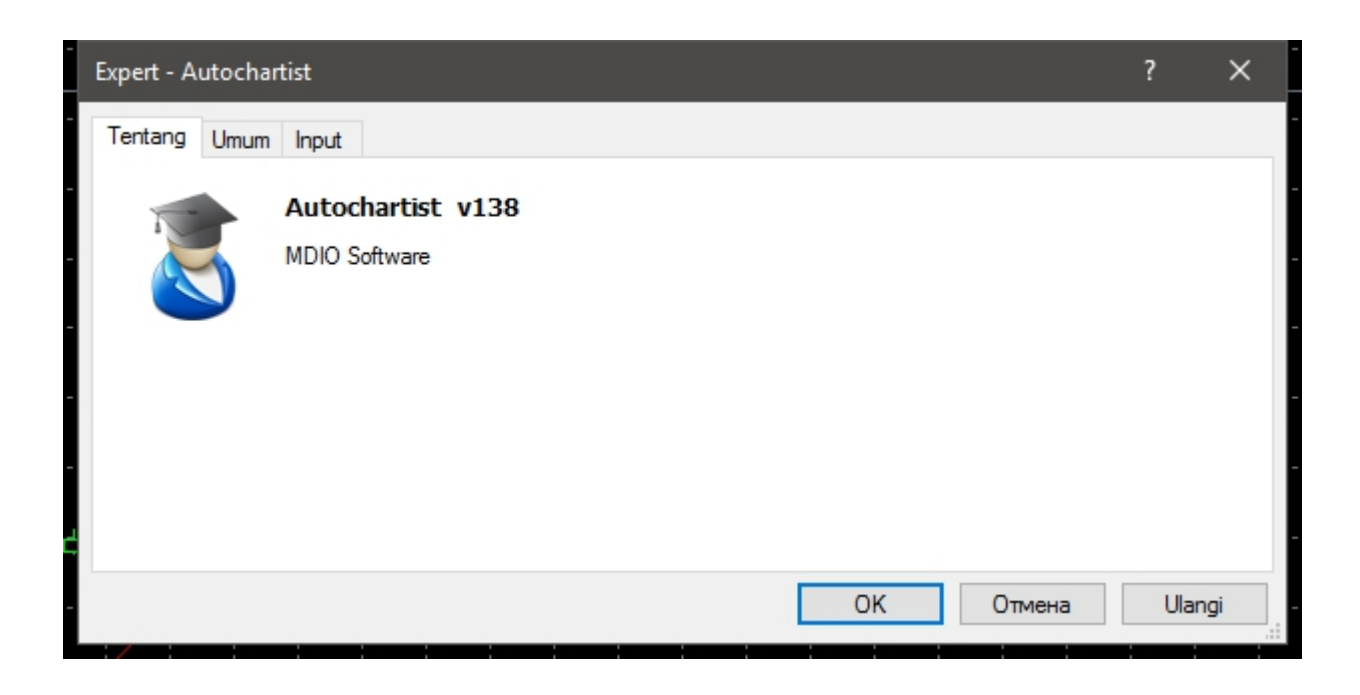

10. ขณะนี้ หน้าต่าง Autochartist จะปรากฏบนกราฟของคุณ

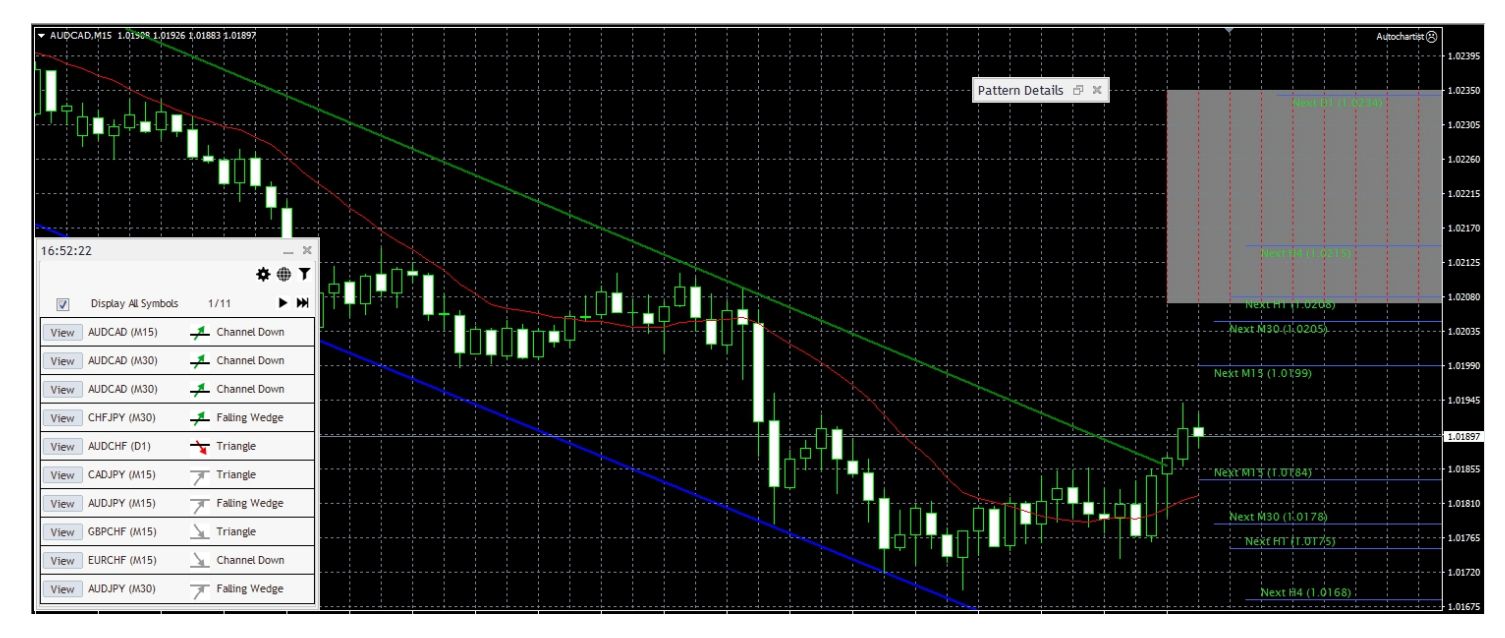

- หากคุณกำลังติดตั้ง Autochartist ใน Metatrader ° ให้ทำตามขั้นตอนทางด้านล่าง:
  - คลิกที่ 'Tools (เครื่องมือ)' ในเมนู แล้วเลือก 'Options (ตัวเลือก)'
  - เลือกแท็บ 'Experts Advisors'

| erver | Charts                                                   | Trade                                  | Expert Advisors                                                                                 | Events                                                  | Notifications                                                          | Email                                 | ETP     | Community |
|-------|----------------------------------------------------------|----------------------------------------|-------------------------------------------------------------------------------------------------|---------------------------------------------------------|------------------------------------------------------------------------|---------------------------------------|---------|-----------|
|       | Allow auto<br>Disable<br>Disable<br>Disable<br>Allow DLL | omated t<br>automa<br>automa<br>automa | rading<br>ted trading when t<br>ted trading when t<br>ted trading when t<br>(potentially danger | he accou<br>he profile<br>he charts<br><b>ous, enal</b> | nt has been ch<br>has been char<br>symbol or peri<br>ole only for tru: | anged<br>nged<br>od has b<br>sted app | een cha | nged      |
|       | Allow Web                                                | oReques                                | t for listed URL:<br>like 'https://www.r                                                        | nql5.com'                                               |                                                                        |                                       |         |           |

- ทำเครื่องหมายที่ช่องถัดจาก 'Allow WebRequest for the listed URL (อนุญาต WebRequest สำหรับ URL ที่ระบุ):'
- ดับเบิ้ลคลิกที่ 'add new URL (เพิ่ม URL ใหม่)' แล้ววางหรือพิมพ์: https://mtº.autochartist.com
- คลิก 'OK (ตกลง)'

| https://mt5.autocha   | rtist.com           |  |  |
|-----------------------|---------------------|--|--|
| add new URL like 'htt | tps://www.mgl5.com' |  |  |
|                       |                     |  |  |